# LOGI-Collector, USB-3.0, 32Go Pour Windows & Android

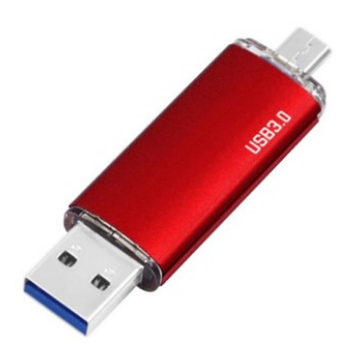

# Préface

Cette édition permet de gérer des collections de capsules, de timbres ou de pièces de monnaies sur clé USB et sur PC. L'échange de données entre la clé et un PC est possible en exécutant le logiciel « **Demarrage.exe** » présent à la racine de la clé.

Votre clé USB de **32 Go** est compatible USB2 & USB**3.** Elle possède ses propres licences préinstallées. Elle est donc **autonome** et peut être connectée à tout lecteur USB d'un PC équipé de Windows XP à Windows 10.

Rapide et fiable, elle contient toutes les données originales de chaque logiciel.

Si vous disposez d'appareils mobiles sous **Android** tels que des Smartphones ou des Tablettes, installez les applications « **MC Capsules, Timbres ou Monnaies** » présentent sur le Play Store de Google.

Après enregistrement des licences « **CAPS, PHILA ou NUMIS-Collector** », puis activation de chaque version PREMIUM des applications, vous pourrez synchroniser vos collections via Internet et assouvir votre passion en toute mobilité.

Sur les brocantes ou en déplacement, vous pourrez continuer à utiliser les applications hors réseau. Les données sont effectivement téléchargées sur votre appareil mobile.

# Démarrage

- 1 Démarrer un logiciel installé sur la clé USB 32 Go
- Saisir l'e-mail LOGI-Collector / MC Capsules, Timbres ou Monnaies
- Obtenir la licence PREMIUM ou Code d'activation Android

#### 2 - Démarrer CAPS, PHILA ou NUMIS-Collector après installation sur PC

- Installer CAPS, PHILA ou NUMIS-Collector sur PC
- Exécuter CAPS, PHILA ou NUMIS-Collector sur PC et saisir la licence offerte
- Saisir l'e-mail LOGI-Collector / MC Timbres, Capsules ou Monnaies
- Obtenir la licence PREMIUM ou Code d'activation Android

#### 3 - Démarrer une application Android après installation sur appareil mobile

• Saisir l'e-mail d'Identification puis son Code d'activation PREMIUM

## 4 - Synchroniser la collection entre Windows et Android

• Exemple entre CAPS-Collector et MC Capsules

# 1- Démarrer un logiciel installé sur la clé USB 32 Go

Sous Windows, la fonction de démarrage automatique des clés USB n'est plus disponible. Il est nécessaire d'exécuter « **Demarrage.exe** » se trouvant à sa racine X:/ où X représente la lettre de votre lecteur. (Double clic).

Après connexion de votre clé au lecteur, si l'exécution automatique est activée, **ouvrez le dossier et affichez les fichiers** pour accéder au logiciel « **Demarrage.exe** ».

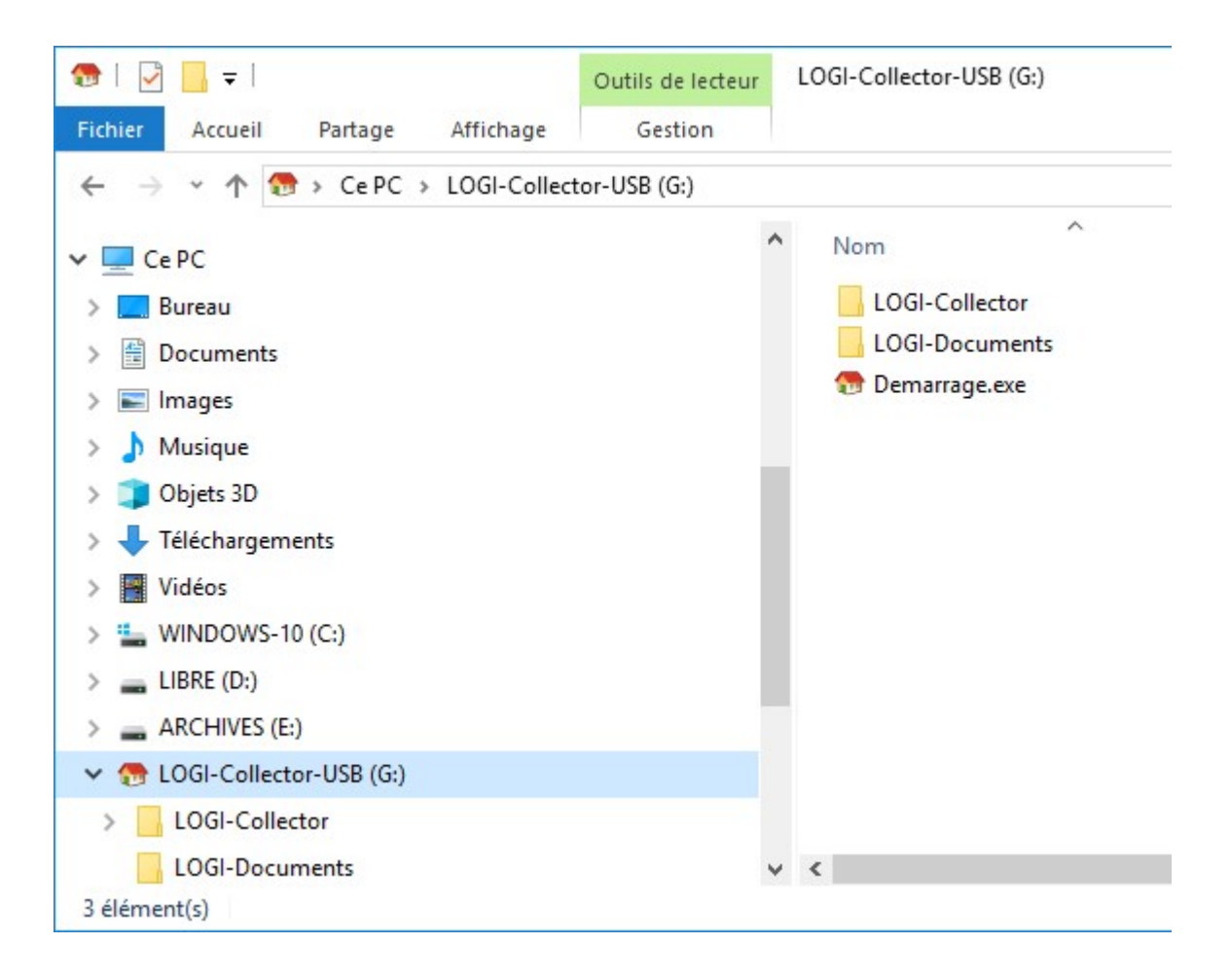

Après exécution de « **Demarrage.exe** » vous obtenez la fenêtre ci-dessous. Cliquez sur l'image de la Capsule, du Timbre ou de la Pièce pour lancer le logiciel désiré.

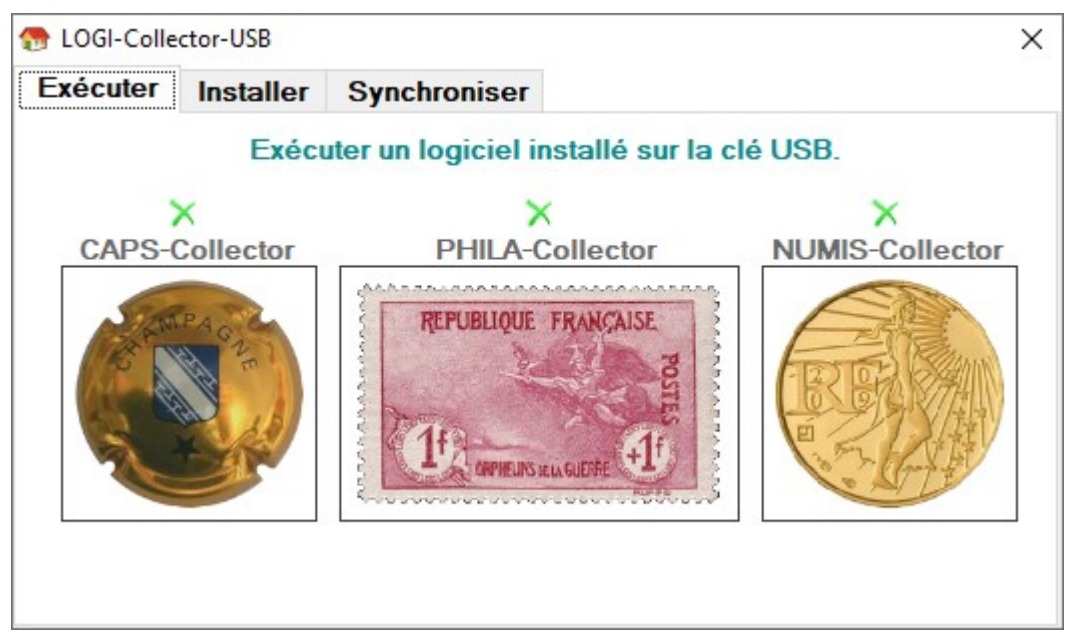

#### • Saisir l'e-mail LOGI-Collector / MC Capsules, Timbres ou Monnaies

**Lors du 1**<sup>er</sup> **démarrage** de chaque logiciel sur clé USB ou PC, saisir l'e-mail d'identification dans votre application. En général, il s'agira de l'e-mail de votre appareil mobile sous Android associé à votre compte Google sur le domaine « @gmail.com ». Laisser vide si vous ne souhaitez pas l'utiliser. L'accès à **Internet** est nécessaire.

| Enregistrement de votre E-Mail MC-Capsules                                                             | ×       |
|----------------------------------------------------------------------------------------------------|---------|
| Veuillez saisir l'E-Mail d'identification MC-Capsules<br>ou celui de votre compte Google sur appareils | ОК      |
| mobiles.                                                                                               | Annuler |
| Saisir votre E-Mail habituel ou laisser vide si non                                                    |         |
| exemple@gmail.com                                                                                      |         |
|                                                                                                    |         |

#### • Obtenir la licence PREMIUM ou Code d'activation Android

**Vous obtenez** alors votre numéro de licence PREMIUM de l'application, associé à l'e-mail d'identification. L'accès à **Internet** est nécessaire.

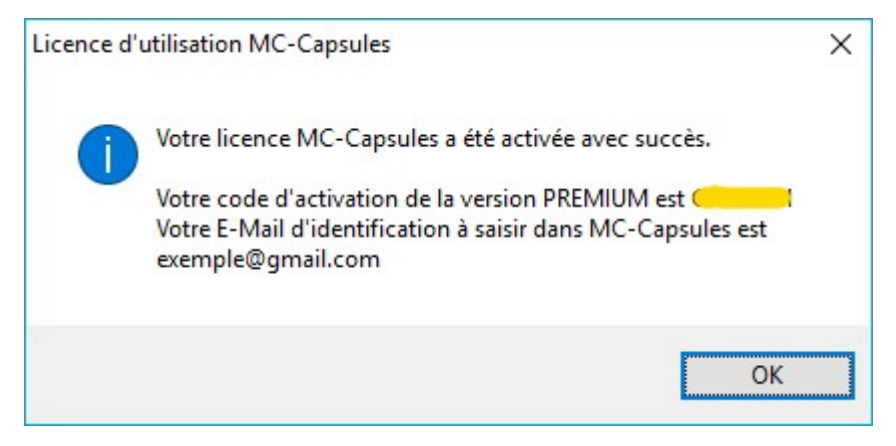

Dans chaque logiciel, en page d'Accueil, le récapitulatif des licences et l'e-mail associé aux logiciels apparait sous cette forme :

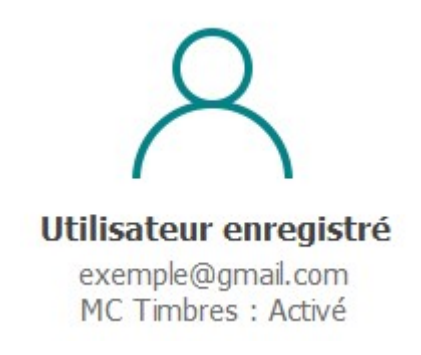

#### 2 - Démarrer CAPS, PHILA ou NUMIS-Collector après installation sur PC

Grâce à l'achat de la clé USB vous avez obtenu par e-mail, **1 à 3 numéros de licence offerts**. Ils vous serviront à démarrer chaque logiciel sur PC sans limitation de fonctions ou de durée.

#### • Installer CAPS, PHILA ou NUMIS-Collector sur PC

Deux possibilités : soit à partir de la clé USB soit en installant le package téléchargeable sur le site <u>www.logi-collector.fr</u>, onglet « Télécharger », version de logiciel « FULL ». Attention, ce téléchargement nécessite une connexion Internet rapide et stable.

#### • Installation à partir de la clé :

Exécutez « **Demarrage.exe** » à la racine du lecteur USB, sélectionnez l'onglet « Installer » puis activez la coche du logiciel désiré. Cliquez sur le bouton « Installer ». Toutes les images sont copiées vers le PC.

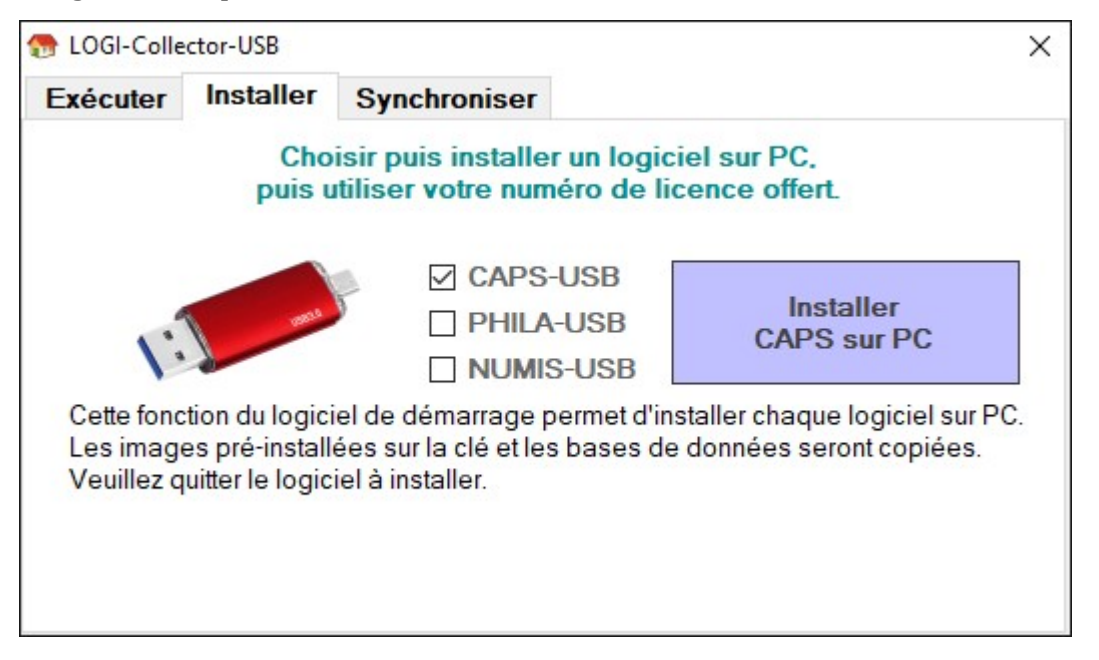

Après confirmation du démarrage de l'installation, choisissez le dossier de destination de la copie.

| CAPS-Col | lector, INSTALLATION SUR ORDINATEUR PERSONNEL.                                                                                          | × |  |  |  |
|----------|----------------------------------------------------------------------------------------------------|---|--|--|--|
| 1        | Tous les fichiers nécessaires à l'installation sont présents.<br>CAPS-Collector-USB va être installé sur votre ordinateur<br>personnel. |   |  |  |  |
|          | 59531 fichiers vont être copiés.                                                                                                    |   |  |  |  |
|          | Veuillez choisir le dossier de destination après confirmation.<br>Commencer l'installation ?                                            |   |  |  |  |
|          | <u>O</u> ui <u>N</u> on                                                                                                    |   |  |  |  |

Sous, **> Ordinateur**, sélectionnez le lecteur de destination (C:/ par exemple). Dans l'arborescence, sélectionnez ou créez un sous dossier puis créez votre dossier personnel d'installation. Par exemple : C:/LOGI-Collector/CAPS-Collector/

| Rechercher un dossier               |   |  |
|-------------------------------------|---|--|
| SÉLECTION DU DOSSIER DE DESTINATION |   |  |
| 🗸 🛄 Ce PC                           | ^ |  |
| > 🦲 Bureau                          |   |  |
| > 🔮 Documents                       |   |  |
| > 🕂 Downloads                       |   |  |
| > 📰 Images                          |   |  |
| > 🁌 Musique                         |   |  |
| > 📑 Vidéos                          |   |  |
| > 🏪 WINDOWS-10 (C:)                 |   |  |
| > 🔜 VISTA (D:)                      |   |  |
| > 👝 LOGICIELS (E:)                  |   |  |
| > 🔐 Lecteur DVD RW (F:)             |   |  |
| > 🐂 Bibliothèques                   |   |  |
| > 💣 Réseau                          |   |  |
| > 🖭 Panneau de configuration        |   |  |
| Corbeille                           | ~ |  |

Cliquez sur « **Ok** » pour confirmer le démarrage de l'installation. Quelques minutes sont nécessaires pour copier l'ensemble des fichiers. Un raccourci bureau est créé sur le PC.

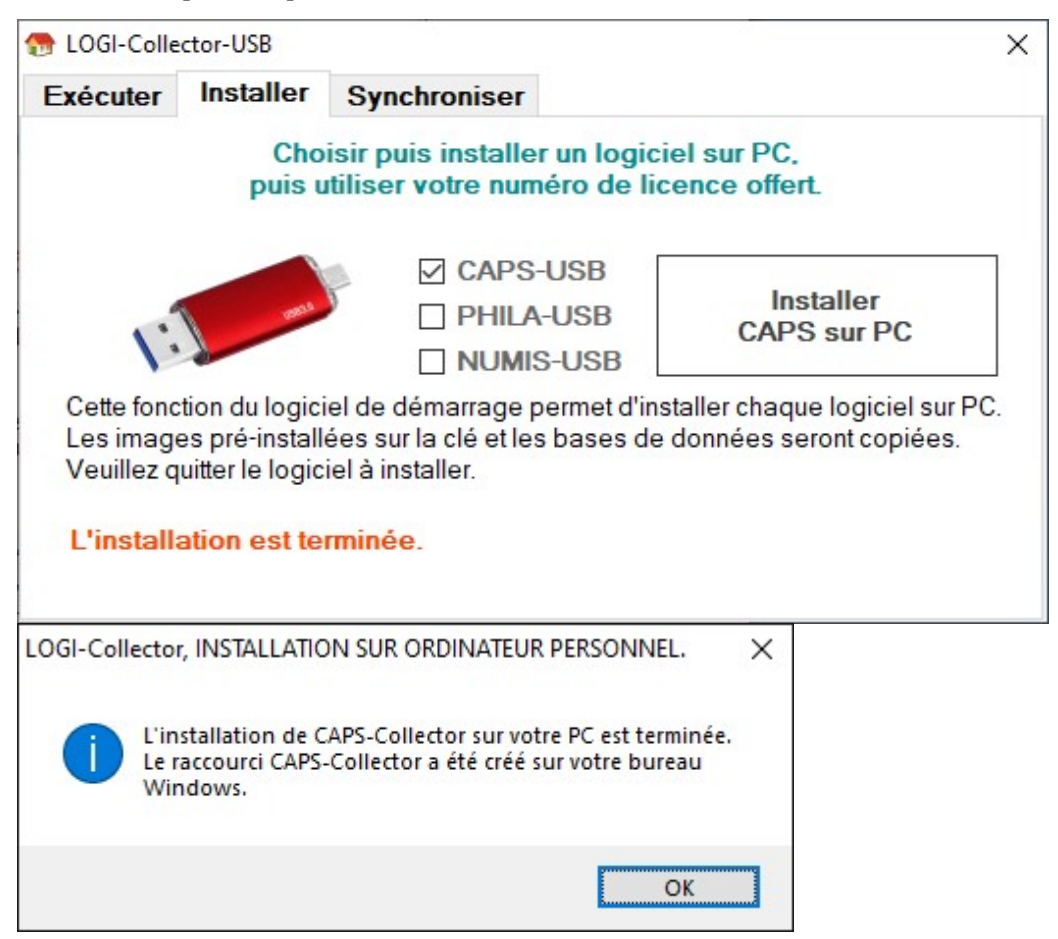

#### • Installation à partir du site Internet

Rendez-vous sur le site <u>www.logi-collector.fr</u> et cliquez sur l'icône de téléchargement.

| Gestion de collections                                                                                                    |                                                                                                    |                                                                                                    |                                                                                                    |  |  |  |
|----------------------------------------------------------------------------------------------------|----------------------------------------------------------------------------------------------------|----------------------------------------------------------------------------------------------------|----------------------------------------------------------------------------------------------------|--|--|--|
| Logiciels 🚺 Télécharger 🕅                                                                                                    | 👿 Boutique 🔯 Vitrines                                                                                                    | 🖄 Contact                                                                                                    |                                                                                                    |  |  |  |
| Collections de Timbres, Capsules, Pièce                                                                                                    | s   Autres logiciels (Archivé                                                                                                    | s)                                                                                                    | ् । 🔒                                                                                                    |  |  |  |
| Télécharger   Image: State of the state of the state of th | CAPS-Collector-FUL<br>Dernière version v13.6.20<br>Windows. Statistiques, ret<br>Capsules sous Android. R<br>3185 photos incluses. (808<br>Go).<br>NOUVEAU : Utilisez la Bou | L, 3185 images<br>0 (125 Mo, juin 2020).<br>ouche des photos de cap<br>épertoires T2-2020 pré-<br>129 capsules et 74919 ph<br>urse aux capsules. | Collection de capsules sous<br>sules. Import/Export vers <b>MC</b><br>Installés : A, W, X et Z avec<br>otos téléchargeables soit 2.8 |  |  |  |

En fonction de votre navigateur et de son module de téléchargement, vous pourrez enregistrer le fichier sur votre disque dur personnel. **Evitez l'exécution directe du fichier**, il est préférable de le faire dans un second temps, lorsque le téléchargement sera terminé.

Une fois l'archive récupérée, double cliquez dessus et suivez le processus d'installation. Vous pourrez valider le dossier proposé par défaut ou créer un dossier d'installation personnel. Un raccourci de lancement est créé sur le bureau Windows.

C'est le processus commun à tous les logiciels téléchargés et installés sur PC. (Procédure non détaillée). Veillez à ce que votre anti-virus et/ou votre pare-feu Windows ne ploque pas l'accès Internet et l'exécution des logiciels.

# • Exécuter CAPS, PHILA ou NUMIS-Collector sur PC et saisir la licence offerte

Double cliquez l'icône CAPS-Collector USB sur PC, précédemment ajoutée au bureau Windows.

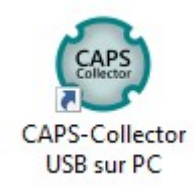

Au premier démarrage un message vous invite à saisir votre numéro de licence. Y saisir la licence reçue par e-mail lors de l'achat de la clé USB 32 Go. Validez par « **Ok** ».

| jne.                              |                                                                                                    |                                                                |             |                                       |                | _ | $\times$ |
|-----------------------------------|----------------------------------------------------------------------------------------------------|----------------------------------------------------------------|-------------|---------------------------------------|----------------|---|----------|
| lget                              | Vitrine de capsules                                                                                                    | Internet-Infos                                                 | Télécharger | Configurer                            |                |   |          |
| 5.0<br>tor.<br>les<br>rs.<br>Enre | gistrement de la licence<br>arci d'enregistrer votre logic                                                                           | e personnelle<br>iel et de saisir votre                        | Util        | isateur non enr<br>Saisir votre licer | egistré<br>nce |   |          |
| nu<br>htt<br>Ce<br>de             | méro de licence, ou conne<br>p://www.logi-collector.fr.po<br>tte version non enregistrée<br>test.<br>isir les majuscules et les tire | ctez vous sur<br>our en acquérir une.<br>est limitée à 10 jour | s Annul     |                                       |                |   |          |
| udge<br>5.                        | et, vos                                                                                                    |                                                                |             | CAPS-Collecto                         | or             |   |          |
| Visit                             | ez le site                                                                                                    |                                                                |             | Vérifier la mise à jo                 | our            |   |          |
| sou<br>s de                       | s Android.<br>capsules,                                                                                                    |                                                                |             | Répertoires                           |                |   |          |

Puis reprendre au point (1) pour,

- Saisir l'e-mail LOGI-Collector / MC Capsules, Timbres ou Monnaies
- Obtenir la licence PREMIUM ou Code d'activation Android

# 3 - Démarrer l'application Android après installation sur appareil mobile

Une recherche « capsules », « timbres », « monnaies » ou « mc capsules », « mc timbres » ou « mc monnaies » dans le Play Store de Google sous Android vous permettra de trouver l'application. Installez puis placez son icône sur une page du téléphone. (Non détaillé).

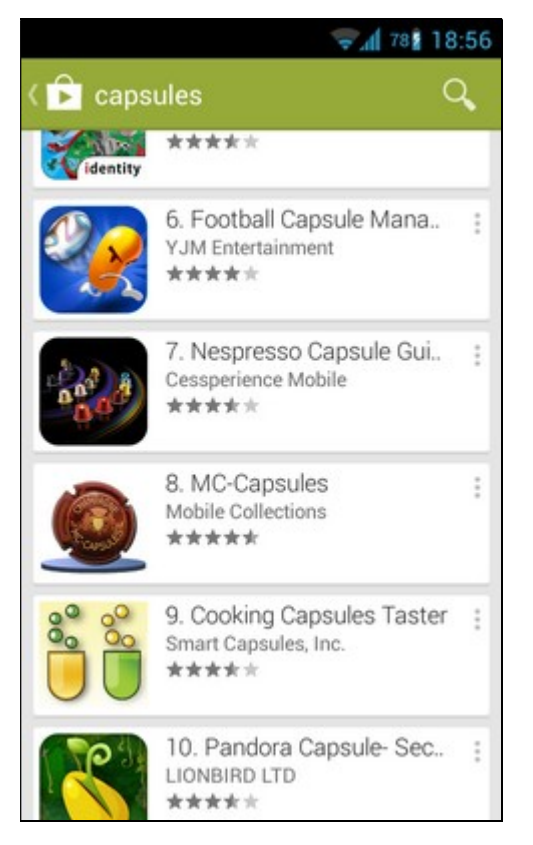

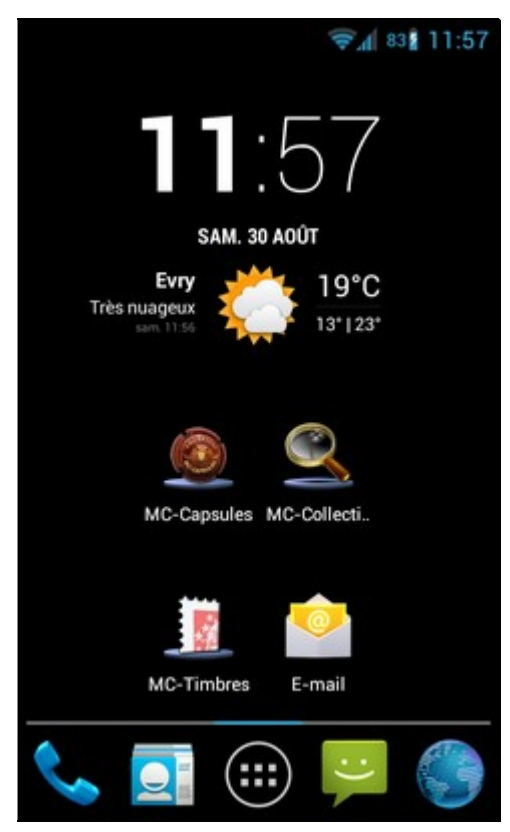

# • Saisir l'e-mail d'identification puis son code d'activation PREMIUM

Lancez l'application et ouvrez le volet latéral gauche pour le faire glisser vers la droite. Cliquez sur « **Mon identifiant** », renseignez l'e-mail d'identification puis validez. Pour l'exemple : <u>exemple@gmail.com</u>

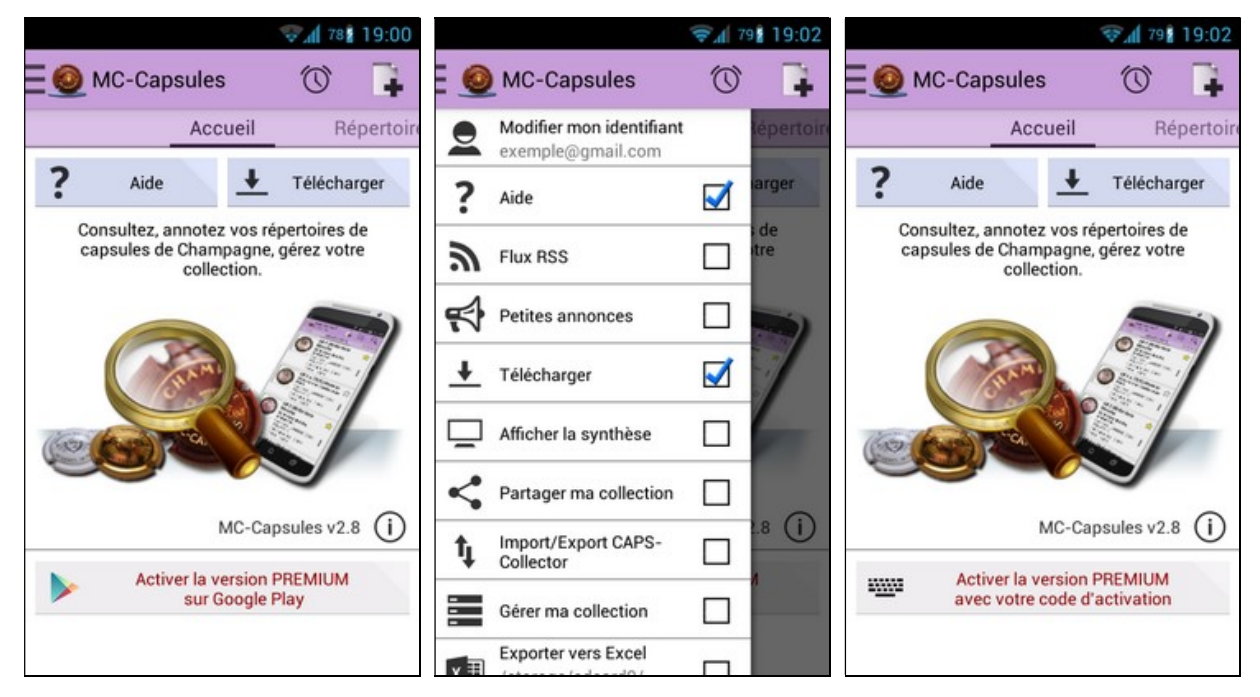

Cliquez sur le bouton central « **Activer la version PREMIUM** » et renseignez votre code d'activation PREMIUM généré CAPS, PHILA ou NUMIS-Collector. Cliquez sur « **OK** » pour valider.

Votre application est activée gratuitement.

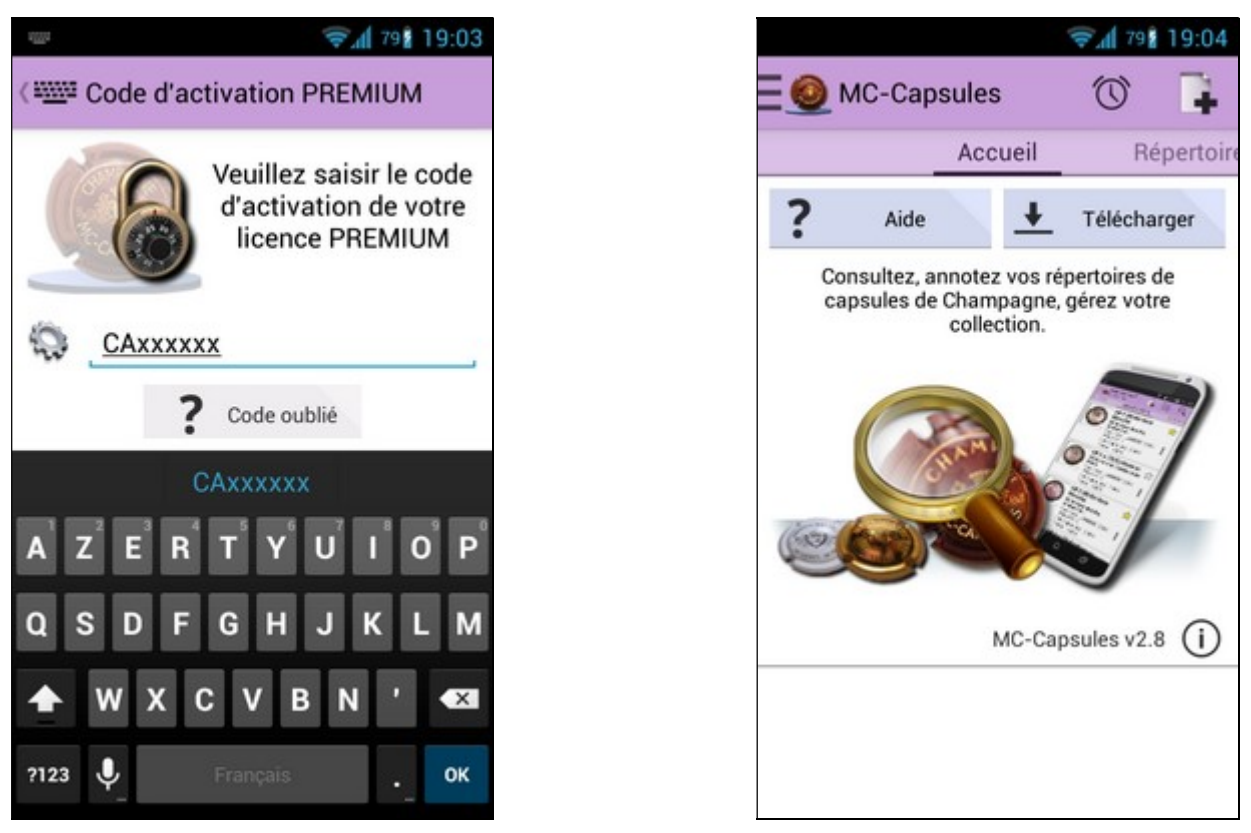

LOGI-Collector et son application associée sont alors prêts à fonctionner en parallèle avec échange et synchronisation de la collection et des lots à Acheter, à Vendre et à Echanger. Une mise à jour de la collection sur appareil mobile sous Android sera exportable vers Internet pour être importée vers LOGI-Collector.

Pour cela, la correspondance entre les répertoires de CAPS, PHILA ou NUMIS-Collector et ceux d'Android est nécessaire. L'application étant livrée sans donnée, il faut y importer les répertoires ou catalogues que vous désirez gérer.

#### Exemple avec MC Capsules :

Avant de continuer, téléchargez le répertoire « Commence Par B » sur votre Smartphone. Activez le bouton « **Télécharger** », descendez jusqu'à « **Commence Par B** » et cliquez cette ligne pour importer les 8937 capsules et 8643 photos (T2-2020). (331 Mo, accès Internet ou Wifi rapide et stable nécessaire).

Après plusieurs minutes vous pourrez consulter toutes les capsules des Producteurs de Champagne dont le nom Commence Par B même hors connexion au réseau.

#### 4 - Synchroniser la collection entre Windows et Android

Maintenant que les deux logiciels sont opérationnels et que les répertoires ou catalogues à gérer sont communs, l'échange de données entre les systèmes d'exploitation est possible. Par exemple, une mise à jour de la collection de CAPS-Collector peut être récupérée sur votre appareil mobile sous Android.

#### • Exemple entre CAPS-Collector et MC Capsules

**Dans CAPS-Collector**, exportez la collection des capsules possédés (Quantité > 0). L'e-mail d'identification étant renseigné, cliquez le bouton « **Exporter** » et confirmez en cliquant sur « Oui » dans le message d'alerte.

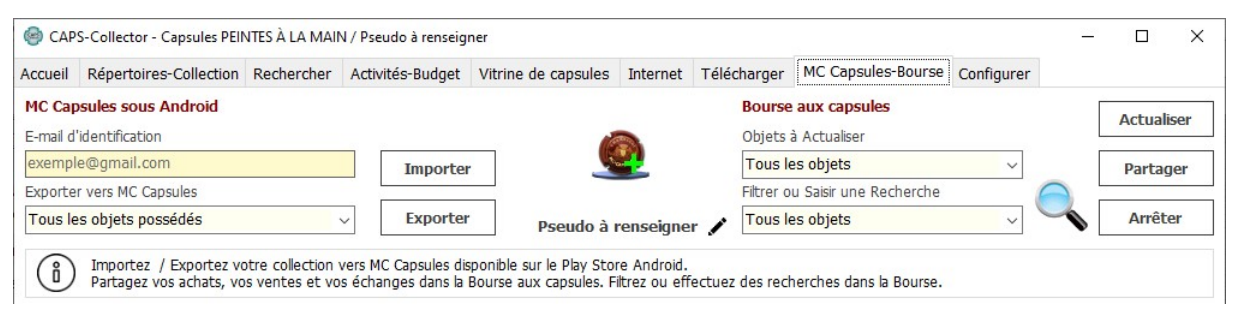

La connexion Internet est testée et l'alerte suivante s'affiche après export des données. Elles sont prêtes à être importées dans MC-Capsules.

| Import / E | xport CAPS-Collector <=> MC-Capsules                                                                                                    | × |
|------------|----------------------------------------------------------------------------------------------------|---|
| 1          | Le transfert des capsules COLLECTIONNÉES puis À ACHETER, À<br>ÉCHANGER et À VENDRE a été réalisé avec succès. Vous pouvez le<br>télécharger dans l'application MC-Capsules à partir du menu 'Importer<br>ma collection CAPS-Collector'. |   |
|            | ОК                                                                                                    |   |

• Dans MC-Capsules, importez la collection des capsules, et les lots associés.

L'e-mail d'identification étant renseigné, allez dans le volet latéral gauche,

- Cliquez le bouton « Import/Export CAPS-Collector » puis,
- Activez le bouton « Import de la collection provenant de CAPS-Collector ».

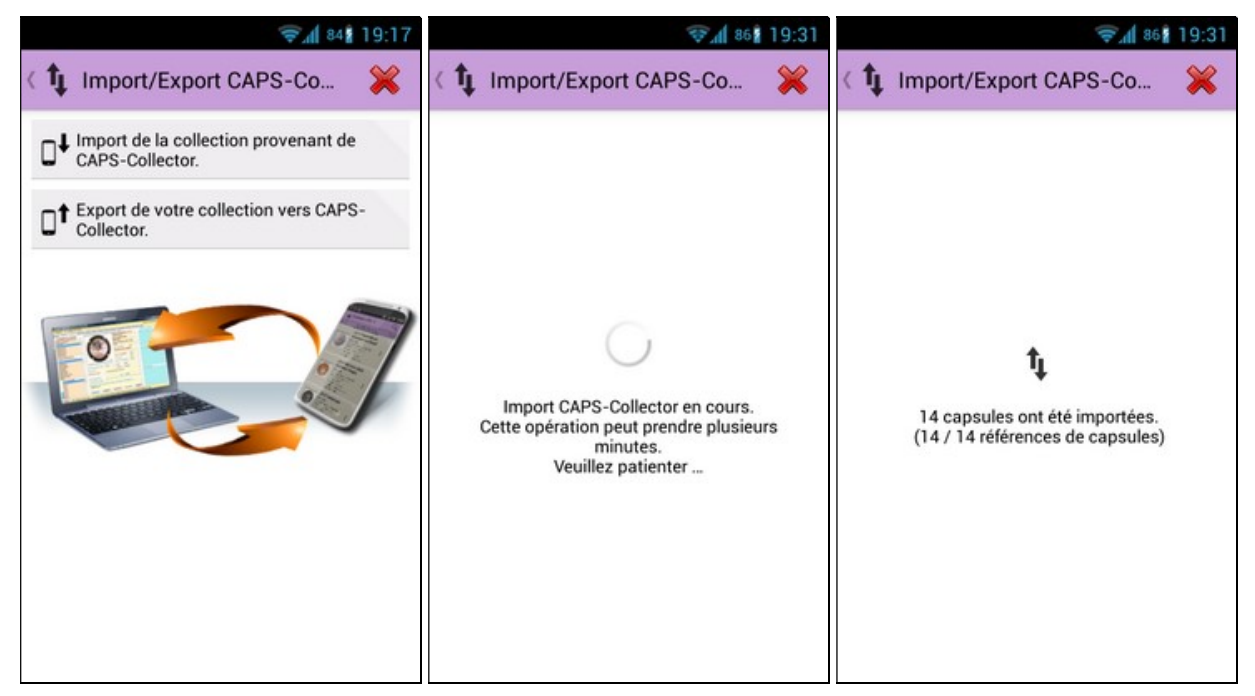

Consultez la collection des capsules sur la page « Collection ».

# • La démarche inverse est réalisable

Sous MC Capsules,

- Activez l' « **Export de votre collection vers CAPS-Collector** » Dans CAPS-Collector,

- Cliquez le bouton « Importer » dans l'onglet « MC-Capsules-Bourse »
- Vous obtenez un rapport de ce type :

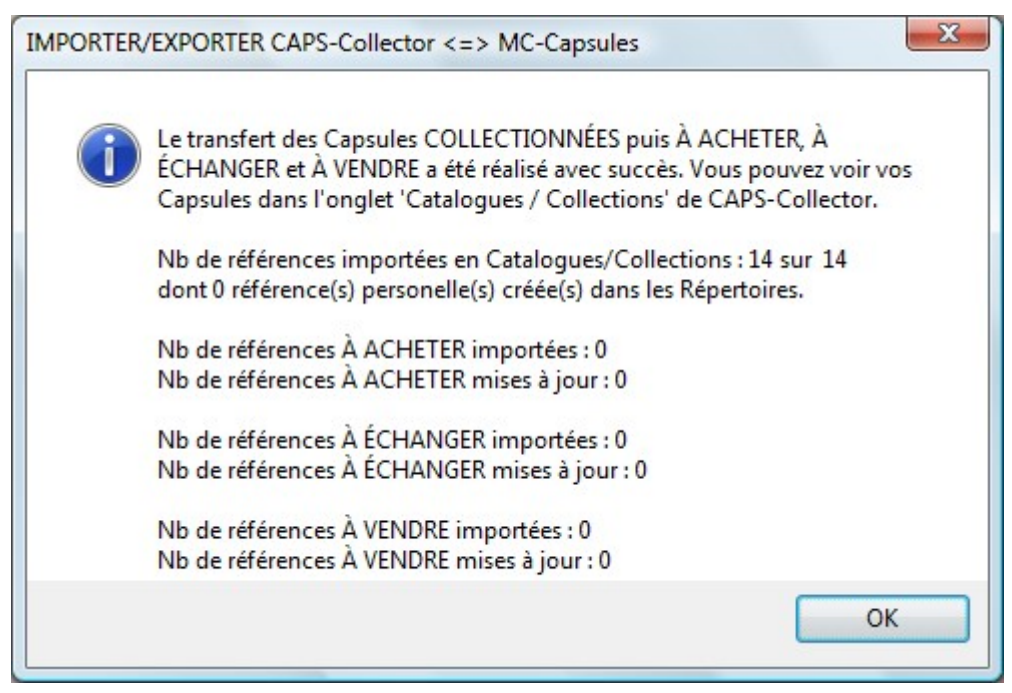

Avec tous mes remerciements. J'espère que vous apprécierez ces logiciels.